<u>iPhone の 設定方法</u>

iPhone で電子メールの送受信を行うために必要な、

メールアカウントの設定を行います。

設定を行うには、「メールアドレス」「パスワード」「メールサーバー」 の情報が必要です。

【IT 化支援サービス契約に関するお知らせ】をお手元にご用意ください。

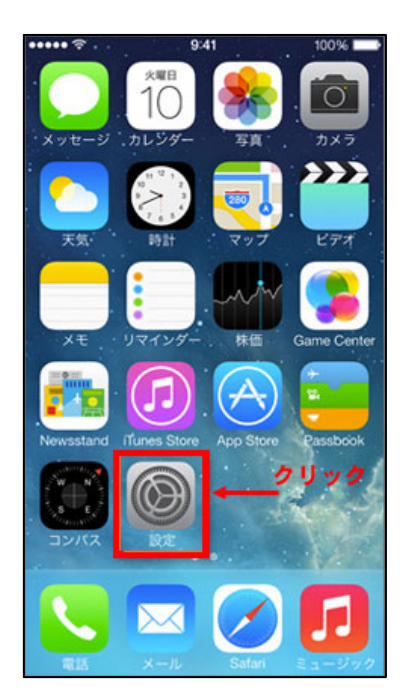

1. 設定をタップします。

2. 一覧から「メール」をタップします。

| •••••      | au 🗢 10:44              |     |
|------------|-------------------------|-----|
|            | 設定                      |     |
| (W),       | Touch IDとパスコード          | >   |
|            | バッテリー                   | >   |
|            | プライバシー                  | >   |
|            |                         |     |
| $\bigcirc$ | iTunes StoreとApp Stor   | e > |
|            | WalletとApple Pay        | >   |
|            |                         |     |
|            | メール                     | >   |
|            | 連絡先                     | >   |
|            | カレンダー                   | >   |
|            | メモ                      | >   |
|            | リマインダー                  | >   |
|            | 電話                      | >   |
|            | メッセージ                   | >   |
|            | <b>F T</b> <sup>1</sup> |     |

## ▼iOS11.0 以降

|          | 2 41.40                | (a) \$ 2.48%       | 📲 SoftBank ᅙ                    | 11:54              | ۰ 🕫 ⊀ 🖗 🕐 |
|----------|------------------------|--------------------|---------------------------------|--------------------|-----------|
| •••• au  | ◆ 11.40<br>設定          | ●* \$ 24% <b>L</b> | く設定フ                            | <b>アカウントとパスワ</b> ー | - K       |
|          | RXXE                   |                    |                                 |                    |           |
|          |                        |                    | App & W                         | /ebサイトのパスワード       | >         |
| Ą        | iTunes StoreとApp Store | >                  |                                 |                    |           |
|          | WalletとApple Pay       | >                  | アカウント                           |                    |           |
|          |                        |                    | <b>iCloud</b><br>iCloud Drive、連 | 絡先、カレンダー、Safariと   | その他3項目 >  |
| ?        | アカウントとパスワード            | >                  | i.softbank.jp<br>メール            |                    | >         |
|          | メール                    | >                  | <b>X</b> =11, <b>X</b> +        | there are not the  | >         |
| 9        | 連絡先                    | >                  |                                 | +a                 | ×.        |
|          | カレンダー                  | >                  | アカワントを追                         | ли                 | ~         |
|          | メモ                     | >                  | データの取得方                         | 法                  | プッシュ >    |
|          | リマインダー                 | >                  |                                 |                    |           |
| <b>S</b> | 電話                     | >                  |                                 |                    |           |
|          | メッセージ                  | >                  |                                 |                    |           |
|          | FaceTime               | >                  |                                 |                    |           |
| 6        | マップ                    | >                  |                                 |                    |           |

※iOS11.0 以降は「アカウントとパスワード」→「アカウントを追加」をタップして ください。 3. [アカウント]をタップします。

| ●●●● au 후              | 10:44           |            |
|------------------------|-----------------|------------|
| < 設定                   | メール             |            |
|                        |                 |            |
| <b>アカウント</b><br>Eメール(t | (q) ar discrete | >          |
| メッセージリスト               |                 |            |
| プレビュー                  |                 | 2行 >       |
| TO/CCラベルを表示            |                 | $\bigcirc$ |
| スワイプオプション              |                 | >          |
| フラグのスタイル               |                 | カラー >      |
| メッセージ                  |                 |            |
| 削除前に確認                 |                 | $\bigcirc$ |
| サーバ上の画像を読み             | み込む             |            |
| スレッド                   |                 |            |
| スレッドにまとめる              |                 |            |
| 最新のメッセージを-             | -番上へ            | $\bigcirc$ |
|                        |                 |            |

## 4. [アカウントを追加]をタップします。

| •••• au ᅙ                         | 10:44          |         |
|-----------------------------------|----------------|---------|
| くメール                              | アカウント          |         |
| アカウント                             |                |         |
| <b>iCloud</b><br>iCloud Drive、連絡: | 先、カレンダーとその     | )他5項目   |
| <b>Eメール(</b><br>メール、メモ            | stanostationed | > (m) > |
| アカウントを追加                          |                | >       |
|                                   |                |         |
| データの取得方法                          |                | プッシュ >  |
|                                   |                |         |
|                                   |                |         |
|                                   |                |         |
|                                   |                |         |
|                                   |                |         |
|                                   |                |         |
|                                   |                |         |
|                                   |                |         |
|                                   |                |         |

5.「その他」をタップします。

| •••• au 후 | 10:44      | @ 🕇 🖇 94% 💼) |
|-----------|------------|--------------|
| < アカウント   | アカウントを追加   |              |
|           |            |              |
|           | lCloud 🍋   |              |
|           | Exchange   | e            |
|           | Google     |              |
| ,         | YAHOO!     | !            |
|           | Aol.       |              |
| 0         | Outlook.co | om           |
|           | その他        |              |
|           |            |              |
|           |            |              |
|           |            |              |

## 6. メールアカウントを追加をタップします。

| •••• au 🗢      | 15:00         |   |
|----------------|---------------|---|
| くアカウントを        | 追加 その他        |   |
| メール            |               |   |
| メールアカウントを      | E追加           | > |
| サーバ            |               |   |
| macOS Serverアク | <b>ウントを追加</b> | > |
|                |               |   |
|                |               |   |
|                |               |   |
|                |               |   |
|                |               |   |
|                |               |   |
|                |               |   |
|                |               |   |
|                |               |   |
|                |               |   |
|                |               |   |

## 7. 以下を入力後「次へ」をタップします。

| •••• au হ | 10:44            |    | •••• au 🔶 | 10:46      | 🖭 🕈 🖇 93% 페 | •••• au 🗢  | 10:46      | @ <b>1</b> 🕴 93% 페) |
|-----------|------------------|----|-----------|------------|-------------|------------|------------|---------------------|
| キャンセル     | 新規アカウント          | 次へ | キャンセル     | 新規アカウント    | 次へ          | \$10<br>10 | アカウントを検索中  | 1                   |
|           |                  |    |           |            |             |            |            |                     |
| 名前        | John Appleseed   |    | 名前        | ほろよい党      |             | 名前         | ほろよい党      |                     |
| メール       | user@example.com | 1  | メール       | .jp        |             | メール        | @jp        |                     |
| パスワード     | 必須               |    | パスワード     | •••••      |             | パスワード      | •••••      |                     |
| 説明        | 自分のメールアカウ        | ント | 説明        | Horoyoitou |             | 説明         | Horoyoitou |                     |
|           |                  |    |           |            |             |            |            |                     |
|           |                  |    |           |            |             |            |            |                     |
|           |                  |    |           |            |             |            |            |                     |
|           |                  |    |           |            |             |            |            |                     |
|           |                  |    |           |            |             |            |            |                     |
|           |                  |    | ld w e    | l i y u    |             |            |            |                     |
|           |                  |    | a s       | d f g h    | jkl         |            |            |                     |
|           |                  |    | δZ        | xcvb       | n m 🗵       |            |            |                     |
|           |                  |    | .?123     | space      | return      |            |            |                     |

名前・・・表示名を入力します

メール・・・メールアドレス (xxx@xxx.com) を入力します。

パスワード・・・パスワードを入力します。

説明・・・自動で入力されます

8.「POP」をタップします。

以下を入力後「保存」をタップします。

| •••• au 후 | 10:48            | @ 🕇 🕴 93% 페) | •••• au 후 | 10:49   |        |
|-----------|------------------|--------------|-----------|---------|--------|
| キャンセル     | 新規アカウント          | 保存           | キャンセル     | 新規アカウント | 保存     |
|           |                  |              | 受信メールサーバ  |         |        |
| IMA       | P                | POP          | ホスト名      | .jp     |        |
|           |                  |              | ユーザ名      | .jp     |        |
| 名前        | ほろよい党            |              | パスワード     | •••••   |        |
| メール       | .jp              | ,            |           |         |        |
| 説明        | Horoyoitou       |              | 送信メールサーバ  | in      |        |
|           |                  |              |           | qı.     |        |
| 受信メールサーバ  |                  |              | ユーザ名      | .jp     |        |
| ホスト名      | mail.example.com |              | パスワード     | •••••   |        |
| ユーザ名      | 必須               |              |           |         |        |
| パスワード     | •••••            |              | q w e     | r t y u | i o p  |
| 送信メールサーバ  |                  |              | a s       | dfqh    | i k T  |
| ホスト名      | smtp.example.com | 1            |           |         |        |
| ユーザ名      | オプション            |              | 4 Z       | xcvb    | n m 🛛  |
| パスワード     | オプション            |              | .?123     | space   | return |

| 受信メールサーバー |                             |
|-----------|-----------------------------|
| ホスト名      | ドメインを入力します。(xxx.com)        |
| ユーザー名     | メールアドレスを入力します。(xxx@xxx.com) |
| パスワード     | パスワードを入力します(※自動で入力されています。)  |

| 送信メールサーバー |                             |
|-----------|-----------------------------|
| ホスト名      | ドメインを入力します。(xxx.com)        |
| ユーザー名     | メールアドレスを入力します。(xxx@xxx.com) |
| パスワード     | パスワードを入力します。                |

9.「サーバーの識別情報を検証できません」と表示されたら、

「続ける」をタップします。 ※表示が出ずにそのまま設定される場合もあります。

| ••••• au ᅙ  | 10                                    | :49                        | <b>@ 1</b> ∦ 9 | 2% 🔳 |
|-------------|---------------------------------------|----------------------------|----------------|------|
|             | ※検証                                   | E中                         |                |      |
|             |                                       |                            |                |      |
|             | MAP                                   |                            | РОР            |      |
|             |                                       |                            |                |      |
| 名前          | (キス トン学                               | \$                         |                |      |
| メールサ        | └ーバの識別情<br>せ                          | 報を検証で<br>ん                 | まき             |      |
| "ho<br>説明 き | oroyoitou.jp"の識別<br>ません。続けるにに<br>認してく | 削情報を設定て<br>は、証明書の詳<br>ださい。 | ?確認で<br>※細を確   |      |
| 受信メ-        | 続に                                    | ける                         |                |      |
| ホスト         | 詳                                     | 細                          |                |      |
| ユーザ         | ++>                                   | レセル                        |                |      |
| パスワード       |                                       | •••••                      |                |      |
| 送信メールサ-     |                                       |                            |                |      |
| ホスト名        | horopole                              | .jp                        |                |      |
| ユーザ名        | @                                     | .jp                        |                |      |
| パスワード       | •••••                                 | •••••                      |                |      |

10. 「SSL で接続できません」と表示されたら、「はい」をタップし設定は終了。 ※表示が出ずにそのまま設定される場合もあります。

| ••••• au ᅙ | 10        | :51    | 🖲 🗲 🕴 91% 🖿 |
|------------|-----------|--------|-------------|
|            | 検討        | 正中     |             |
|            |           |        |             |
| IM.        | AP        |        | РОР         |
|            |           |        |             |
| 名前         | ほろよいす     | 艺      |             |
| メール        | @         | .jp    |             |
| 説明         | SSLで接続    | できません  | ,           |
| ア:<br>受信メ  | カウントをSSLな | いで設定しま | すか?         |
| ホスト        | はい        | いい     | ż           |
| ユーザ名       | @         | .jp    |             |
| パスワード      | •••••     | •••••  |             |
| 送信メールサー    | 7         |        |             |
| ホスト名       | -         | ı.jp   |             |
| ユーザ名       | @         | .jp    |             |
| パスワード      | •••••     | •••••  |             |

11. ホーム画面に戻る。

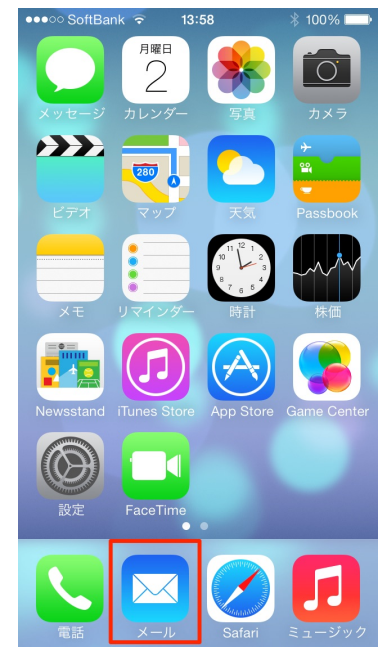

メールのアイコンをタップし、電子メールの送受信を行うことができるか確認。